# **TUTORIAL DE MARCAÇÃO DE CONSULTA**

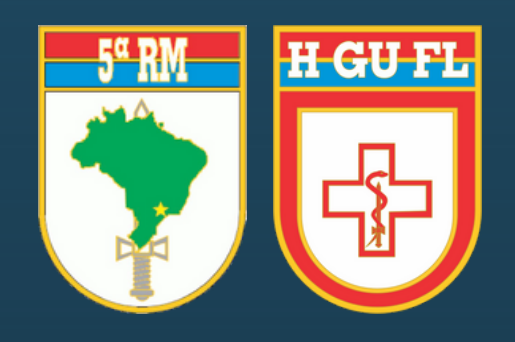

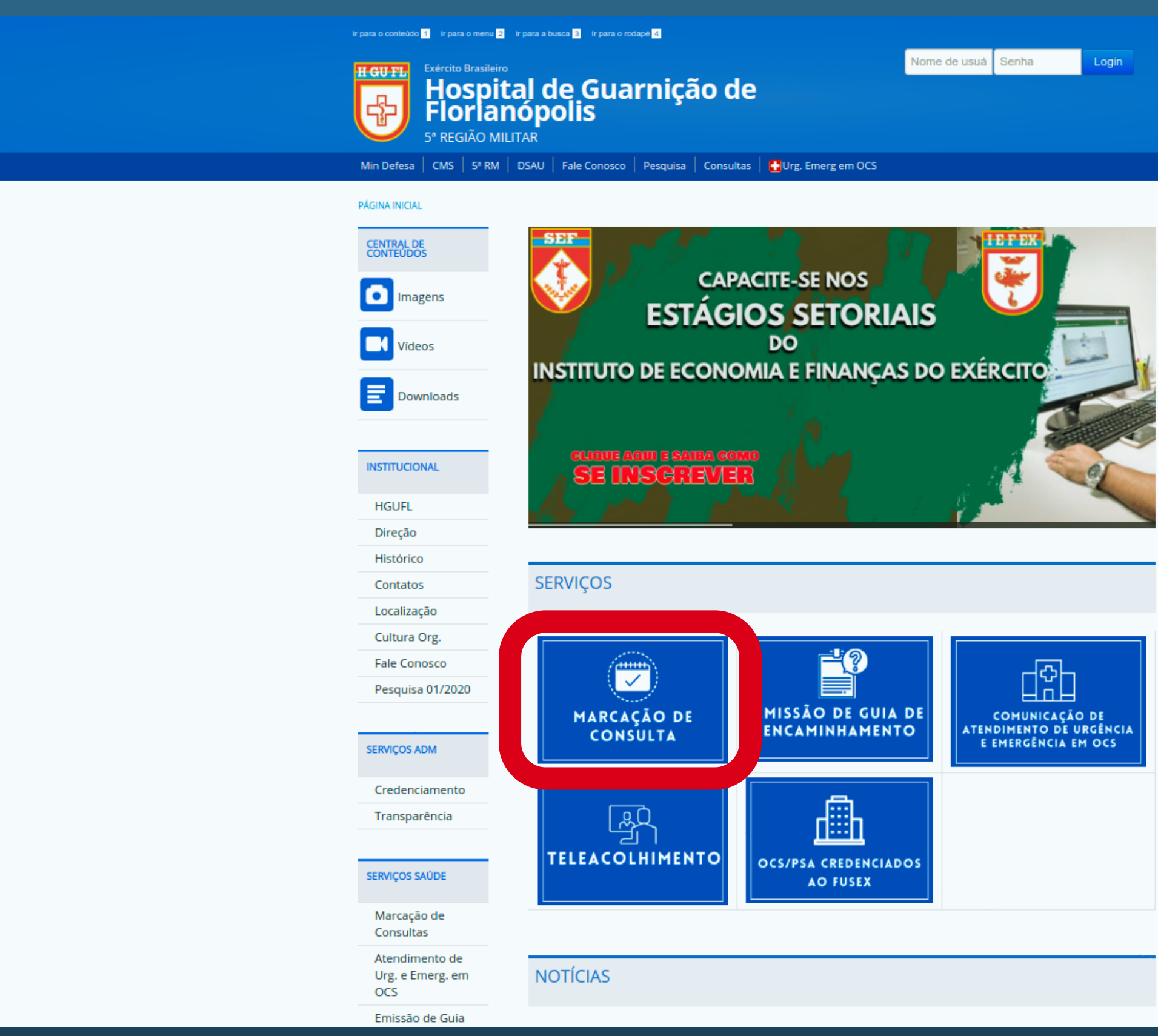

Para acessar a marcação de consultas, acesse "www.hgufl.eb.mil.br".  $\bullet$ Na página inicial, clique no ícone MARCAÇÃO DE CONSULTA, quadrado azul em destaque, ulletlocalizado em Serviços.

| usuá Senha Login |
|------------------|

### Marcação de Consultas e Resultado de Exames (Paciente On-Line)

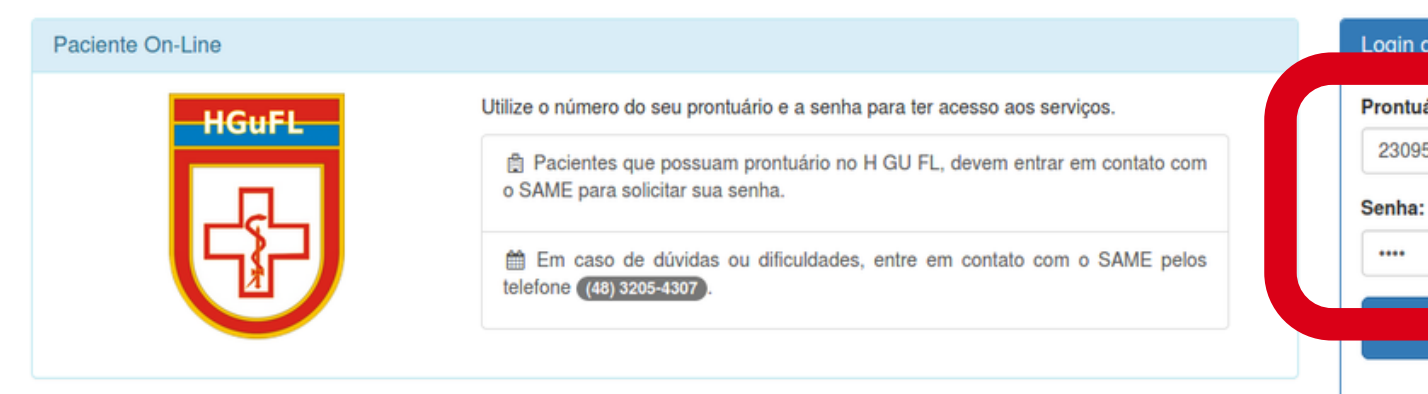

# Digite o NÚMERO DO PRONTUÁRIO e SUA SENHA.

# Atenção!

- Caso não tenha cadastrado a senha de acesso ao sistema, envie para o e-mail  $\bullet$ same@hgufl.eb.mil.br, anexando foto da Carteira de Identidade, comprovante de residência e Cartão do Beneficiário.
- Em caso de dúvida ou dificuldade, procure o SAME ou ligue (48) 3205-4307.

### Login do Pacient

Prontuário, E-mail ou PREC-CP: (com Sequencial)

23095

Não sei a Senha

### A Aviso Importante!

É VEDADO O USO DOS SEGUINTES TRAJES CIVIS NAS DEPENDENCIAS DO HOSPITAL: BERMUDA, CAMISETA REGATA, CHINELO. Orientação transcrita no Bol CMS nº 3, de 21 JAN 15.

Home

🛗 Marcar Consulta

🗙 Cancelar Consulta

🔒 Atualizar Perfil

 $\bullet$ 

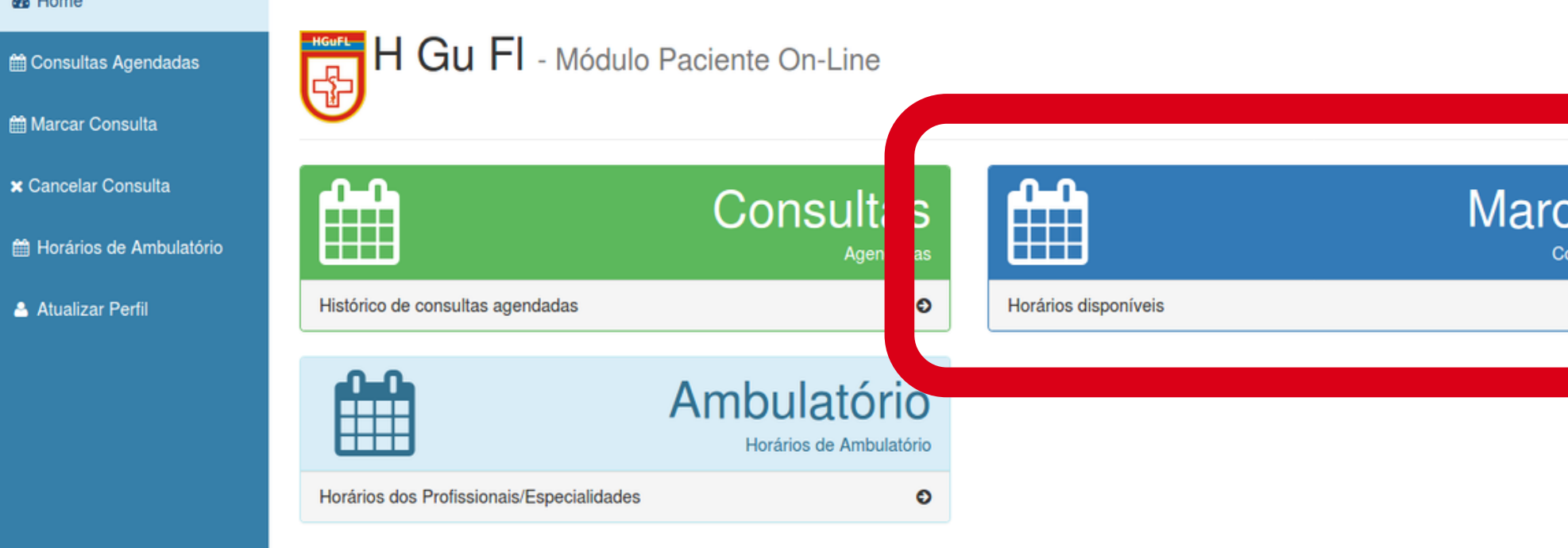

## Próxima(s) Consultas

| Dt. Consulta                      | Hora | Especialidade |
|-----------------------------------|------|---------------|
| Você não tem consultas agendadas. |      |               |

|      |                   |        | å KALLI  |
|------|-------------------|--------|----------|
|      |                   |        |          |
|      |                   |        |          |
| ar   |                   |        | Cancelar |
| ulta |                   |        | Consulta |
| Ð    | marcar a Consulta |        | Ð        |
|      |                   |        |          |
|      |                   |        |          |
|      |                   |        |          |
|      |                   |        |          |
|      |                   |        |          |
|      |                   |        |          |
|      |                   | Médico |          |
|      |                   |        |          |
|      |                   |        |          |
|      |                   |        |          |
|      |                   |        |          |

| 🐻 SIGH - WEB                        |                                                                  | KALLIU 🗸 |
|-------------------------------------|------------------------------------------------------------------|----------|
| anse Home                           | Marcar Capaulta                                                  |          |
| 🛗 Consultas Agendadas               |                                                                  |          |
| 🛗 Marcar Consulta                   |                                                                  |          |
| ≭ Cancelar Consulta                 | Especialidade 🖸 Horário Concluir                                 |          |
| Horários de Ambulatório             | Escolha a Especialidade Médico/Horário 2 Finalizar o Agendamento |          |
| Atualizar Perfil                    |                                                                  |          |
|                                     |                                                                  |          |
|                                     | » Especialidades Disponíveis                                     |          |
|                                     | ♥ ELETROCARDIOGRAMA                                              |          |
|                                     | O GINECOLOGIA                                                    |          |
|                                     | MEDICINA INTERNA (CL.MÉDICA)                                     |          |
|                                     | OFTALMOLOGIA                                                     |          |
|                                     | ORTOPEDIA E TRAUMATOLOGIA                                        |          |
|                                     | • PEDIATRIA                                                      |          |
|                                     | ● PSICOLOGIA                                                     |          |
|                                     | ● PSIQUIATRIA                                                    |          |
|                                     | ● TELEACOLHIMENTO                                                |          |
|                                     |                                                                  |          |
|                                     |                                                                  |          |
|                                     |                                                                  |          |
|                                     |                                                                  |          |
|                                     |                                                                  |          |
|                                     |                                                                  |          |
|                                     |                                                                  |          |
|                                     |                                                                  |          |
| consulta.hgufl.eb.mil.br/sigh/pacie | ente/consultas/marcar#                                           |          |

Selecione a especialidade médica desejada;
 Para Atenção Primária à Saúde (APS), selecione MEDICINA INTERNA (CL.MÉDICA).

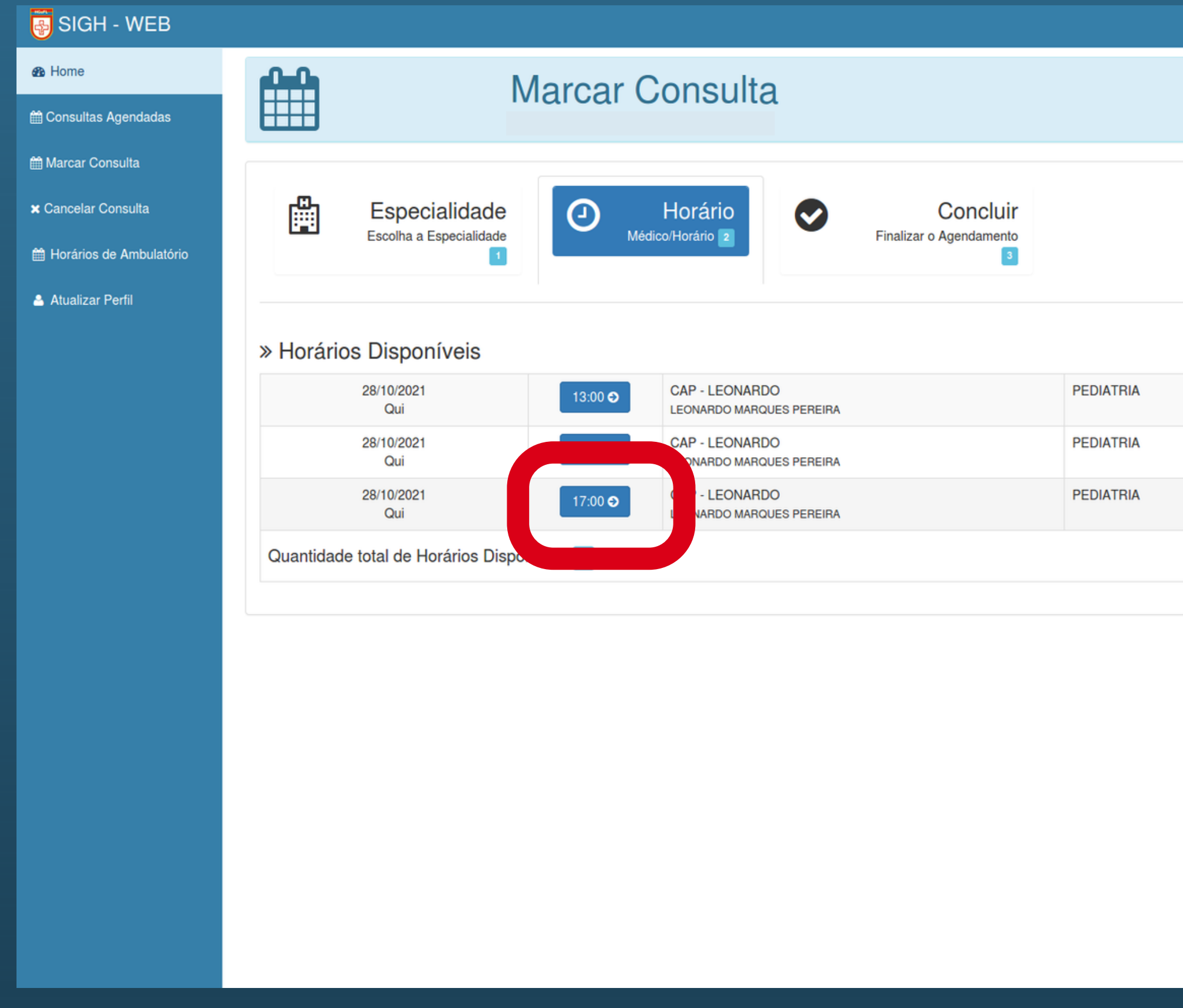

• Escolha o Profissional, a data e o horário para a consulta (clicando no quadro azul indicador do horário).

| 🛎 KALLIU 👻 |
|------------|
|            |
|            |
|            |
|            |
|            |
|            |
|            |
|            |
|            |
|            |
|            |
|            |
|            |
|            |
|            |
|            |
|            |
|            |
|            |

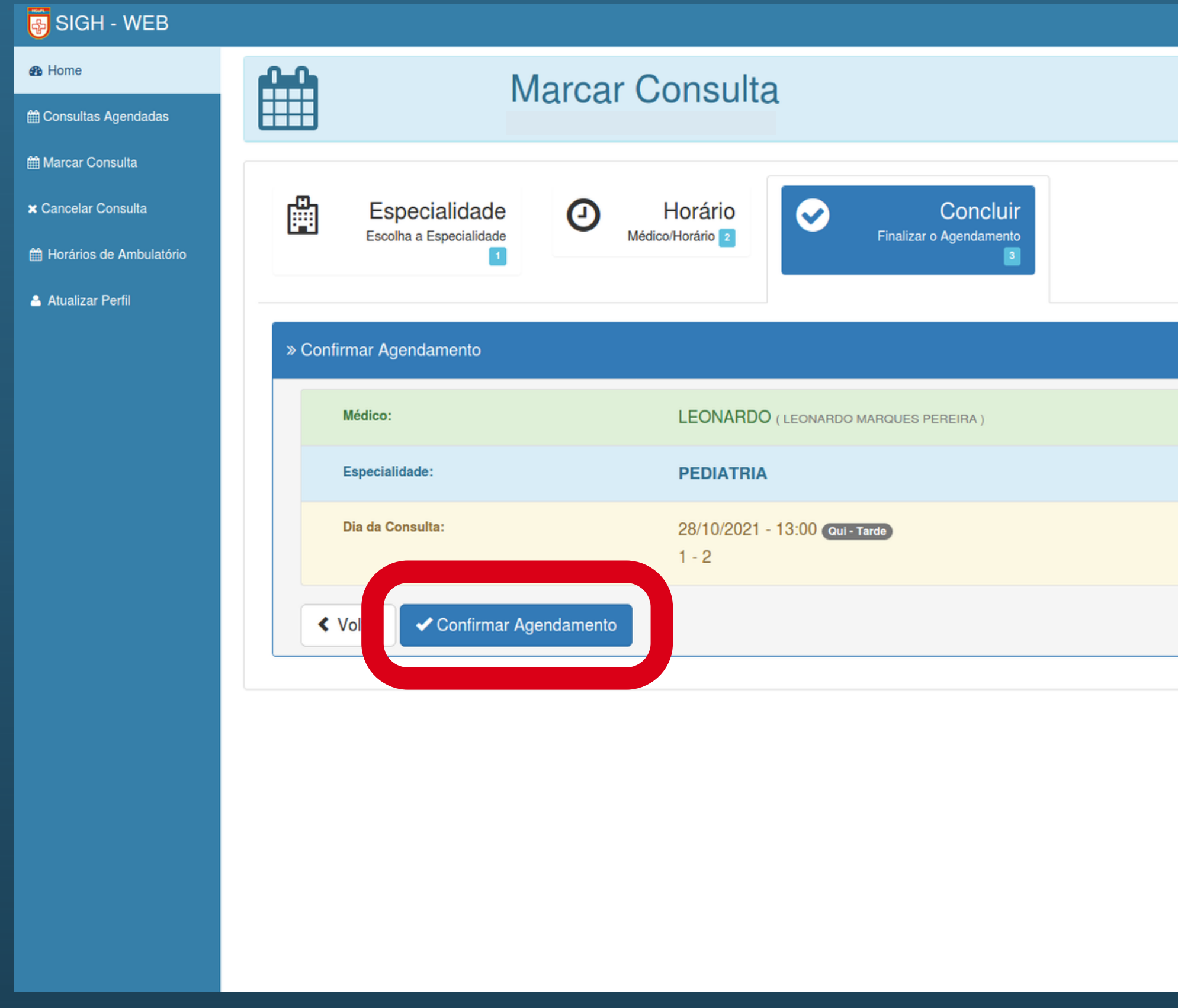

 $\bullet$ 

# Confira as informações e clique em CONFIRMAR AGENDAMENTO.

| 🐣 KALLIU 👻 |  |
|------------|--|
|            |  |
|            |  |
|            |  |
|            |  |
|            |  |
|            |  |
|            |  |
|            |  |
|            |  |
|            |  |
|            |  |
|            |  |
|            |  |
|            |  |
|            |  |
|            |  |
|            |  |
|            |  |
|            |  |
|            |  |
|            |  |
|            |  |
|            |  |
|            |  |

Home

🛗 Consultas Agendadas

🛗 Marcar Consulta

🗙 Cancelar Consulta

Horários de Ambulatório

🔒 Atualizar Perfil

 $\bullet$ 

Consulta agendada com atualizado com sucesso!!

# Consultas Agendadas (Histórico)

| Protocolo | Dt. Consulta | Hora  | Especialidade                | Médico   |
|-----------|--------------|-------|------------------------------|----------|
| 222020    | 28/10/2021   | 13:00 | PEDIATRIA                    | LEONARDO |
| 219034    | 02/09/2021   | 08:30 | OFTALMOLOGIA                 | MATHEUS  |
| 210707    | 19/04/2021   | 15:30 | MEDICINA INTERNA (CL.MÉDICA) | SARAH    |

Pagina: 1 de 1

# O Sistema indicará CONSULTA AGENDADA COM SUCESSO!!

|                  | 🛎 KALLIU 👻              |
|------------------|-------------------------|
|                  | ×                       |
|                  |                         |
|                  |                         |
|                  | G Voltar                |
| Dt. Marcação     | Situação do Agendamento |
| 26/10/2021 08:20 | Agendado 🛇              |
| 27/08/2021 09:32 | Agendado 🛇              |
| 16/04/2021 11:39 | Agendado 🛇              |

## 😽 SIGH - WEB Home Consulta agendada com atualizado com sucesso!! 🛗 Consultas Agendadas 🛗 Marcar Consulta Consultas Agendadas (Histórico) 🗙 Cancelar Consulta 🛗 Horários de Ambulatório Dt. Consulta Especialidade Hora 🔒 Atualizar Perfil 🚊 222 28/10/2021 13:00 PEDIATRIA . 02/09/2021 OFTALMOLOGIA 08:30 210707 15:30 MEDICINA INTERNA (CL.MÉDICA) 19/04/2021 Pagina: 1 de 1

• Você pode salvar ou imprimir o seu comprovante clicando no ícone impressora, localizado na coluna "protocolo".

|                  | 🛎 KALLIU 👻              |
|------------------|-------------------------|
|                  | ×                       |
|                  |                         |
|                  |                         |
|                  | O Voltar                |
| Dt. Marcação     | Situação do Agendamento |
| 26/10/2021 08:20 | Agendado 🛇              |
| 27/08/2021 09:32 | Agendado 🛇              |
| 16/04/2021 11:39 | Agendado 🛇              |

Médico

LEONARDO

MATHEUS

SARAH

| - |       | Apps               | ⋗                | HGUFL                      | 0                | Tatu                    | ti El                | в 📡 S                    |
|---|-------|--------------------|------------------|----------------------------|------------------|-------------------------|----------------------|--------------------------|
| ĥ | Hos   | pital de           | Gua              | rnição de                  | Flo              | rianópo                 | olis                 |                          |
|   | Mar   | cação d            | le Co            | onsultas -                 | OnI              | ine                     |                      |                          |
|   | Agen  | damento            | n⁰ 22            | 2020                       |                  |                         |                      |                          |
|   | Pacie | ente:              |                  |                            |                  |                         |                      |                          |
|   | Médi  | co(a)/Pro          | fissio           | nal: LEONA                 | RDC              | )                       |                      |                          |
| = | Espe  | cialidade          | :                | PEDIA                      | FRIA             |                         |                      |                          |
|   | Dia d | a Consul           | ta:              | 28/10<br>Qui - Ta          | )/20.<br>arde    | 21 - 1                  | 3:00                 |                          |
|   | Local | da Cons            | ulta:            | 1 - 2                      |                  |                         |                      |                          |
|   |       |                    |                  | Usuário da<br>w            | a Maro<br>www.h  | cação: Pi<br>igufl.eb.i | róprio Pa<br>mil.br  | ciente                   |
|   | Busca | ando o re<br>com a | aprove<br>até 24 | eitamento d<br>horas de ar | e hora<br>ntecea | ários des<br>dência, c  | te profis<br>aso não | sional, can<br>possa com |
| U |       |                    |                  |                            |                  |                         |                      |                          |

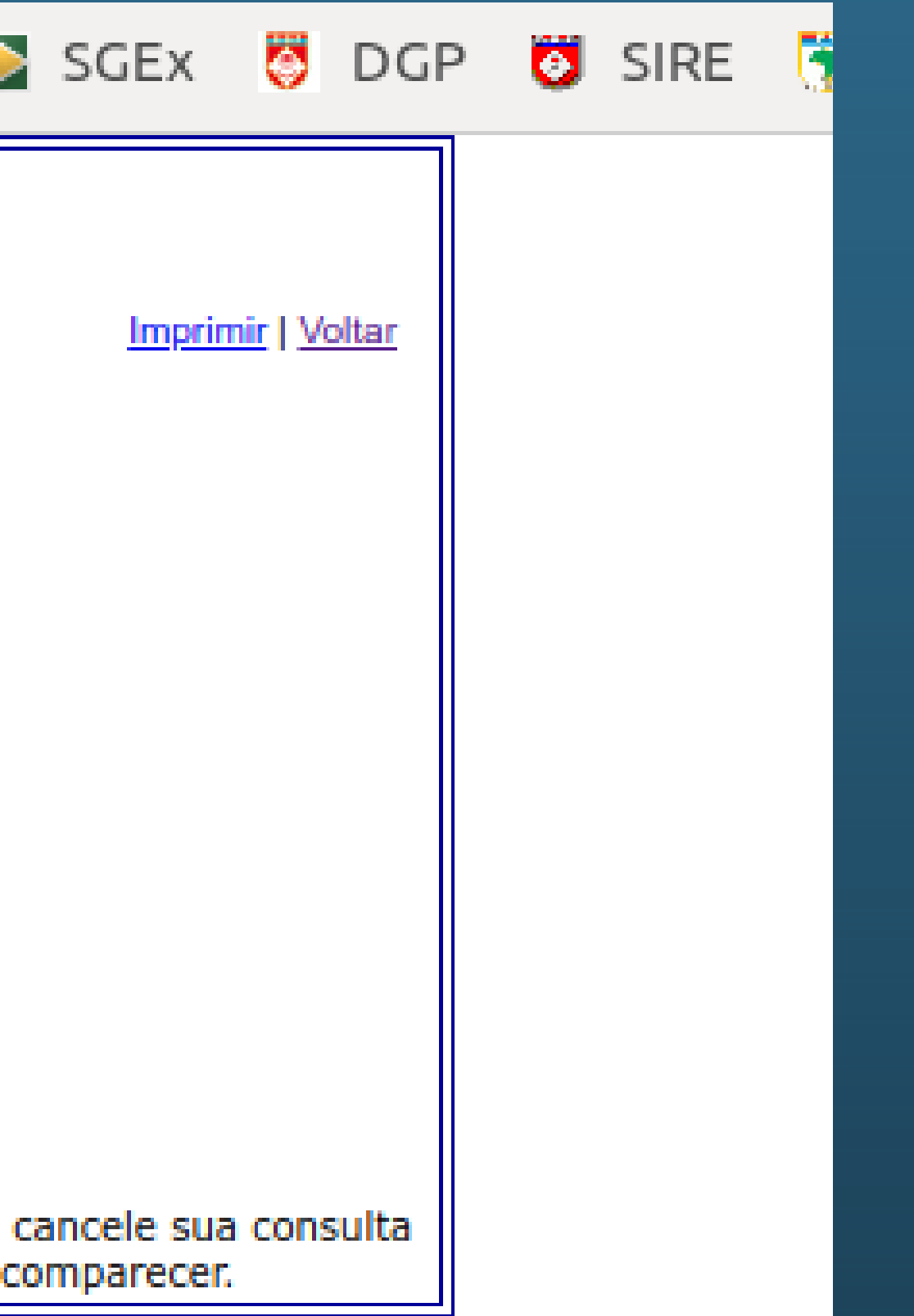

Home

🛗 Consultas Agendadas

🛗 Marcar Consulta

- 🗙 Cancelar Consulta
- 🛗 Horários de Ambulatório
- 🐣 Atualizar Perfil

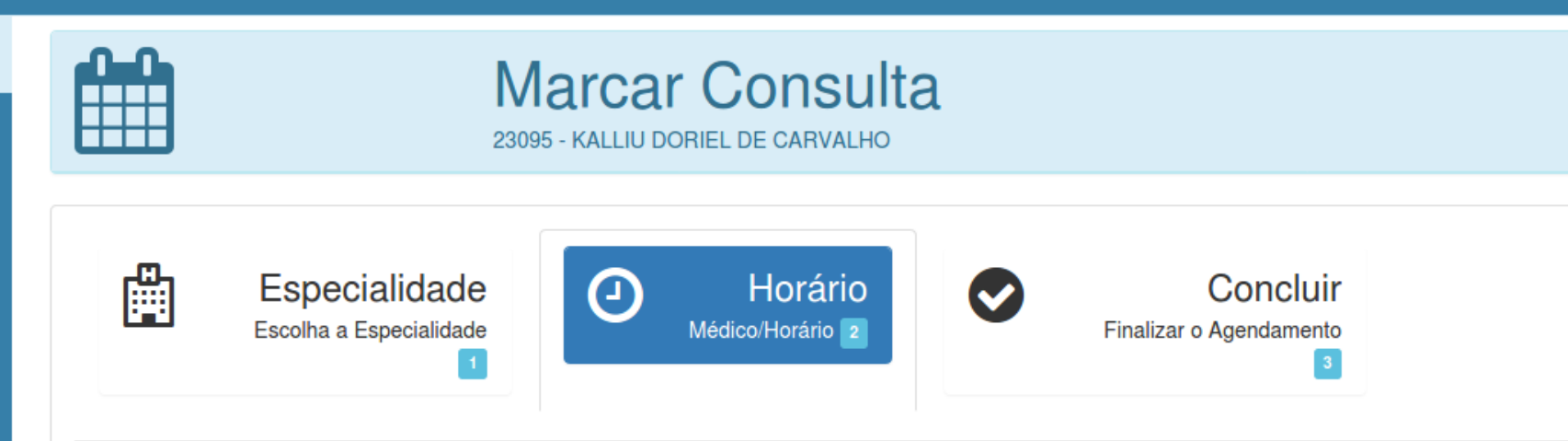

# » Horários Disponíveis

| 28/10/2021<br>Qui                   | 13:00 🗢  | CAP - LEONARDO<br>LEONARDO MARQUES PEREIRA | PEDIATRIA |
|-------------------------------------|----------|--------------------------------------------|-----------|
| 28/10/2021<br>Qui                   | 16:30 🔿  | CAP - LEONARDO<br>LEONARDO MARQUES PEREIRA | PEDIATRIA |
| 28/10/2021<br>Qui                   | 17:00 🗢  | CAP - LEONARDO<br>LEONARDO MARQUES PEREIRA | PEDIATRIA |
| Quantidade total de Horários Dispor | níveis 3 |                                            |           |

| 🛎 KALLIU 👻 |
|------------|
|            |
|            |
|            |
|            |
|            |
|            |
|            |
|            |
|            |
|            |
|            |
|            |
|            |
|            |
|            |
|            |
|            |
|            |
|            |
|            |
|            |

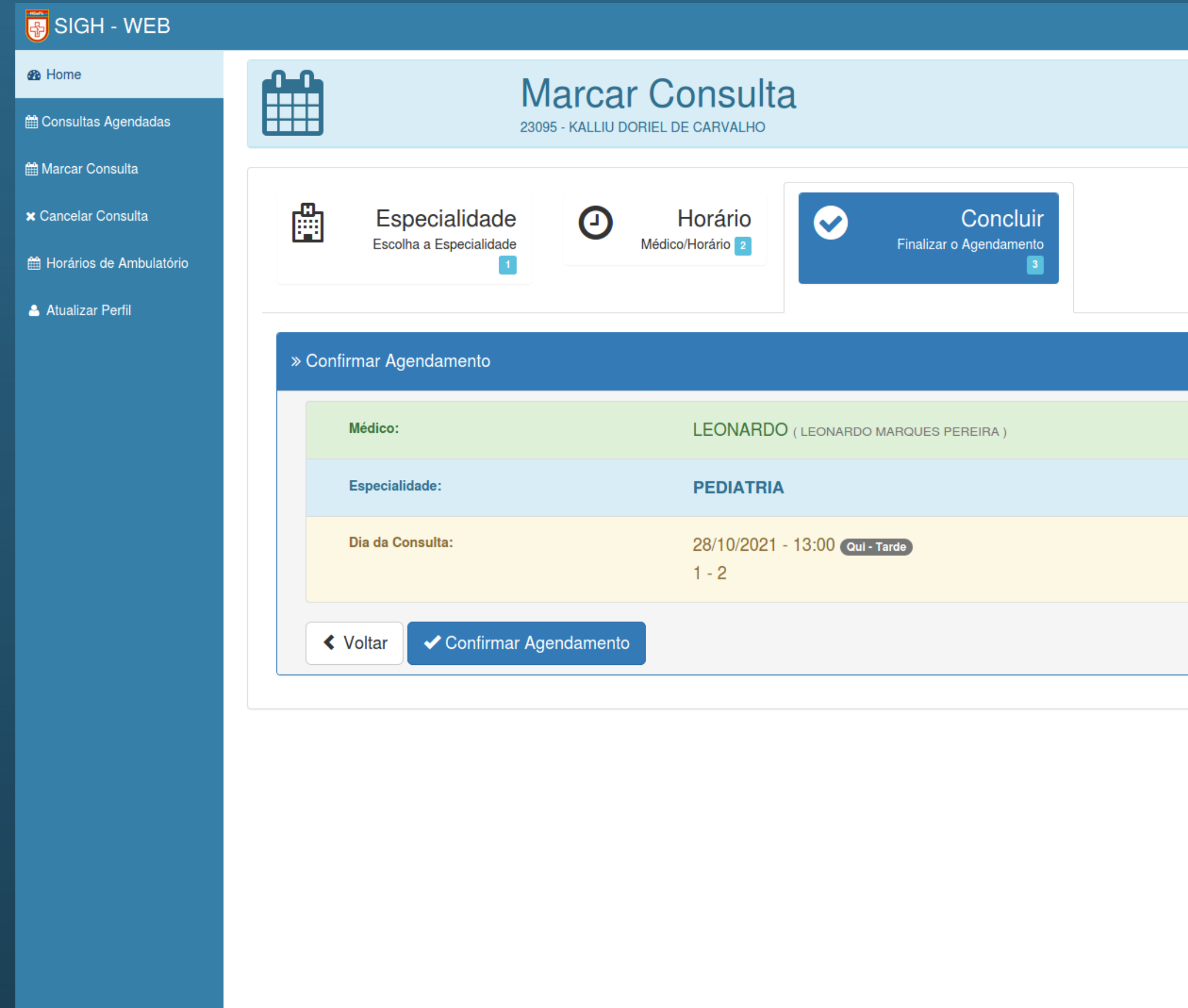

| 🐣 KALLIU 👻 |
|------------|
|            |
|            |
|            |
|            |
|            |
|            |
|            |
|            |
|            |
|            |
|            |
|            |
|            |
|            |
|            |
|            |

🚯 Home

Consulta agendada com atualizado com sucesso!!

🛗 Consultas Agendadas

🛗 Marcar Consulta

- 🗙 Cancelar Consulta
- 🛗 Horários de Ambulatório
- 🐣 Atualizar Perfil

# Reprose the second second seco

| Protocolo | Dt. Consulta | Hora  | Especialidade                | Médico   |
|-----------|--------------|-------|------------------------------|----------|
| 222020    | 28/10/2021   | 13:00 | PEDIATRIA                    | LEONARDO |
| 219034    | 02/09/2021   | 08:30 | OFTALMOLOGIA                 | MATHEUS  |
| 210707    | 19/04/2021   | 15:30 | MEDICINA INTERNA (CL.MÉDICA) | SARAH    |

Pagina: 1 de 1

|                  |                         | 📤 KALLIU 👻                 |
|------------------|-------------------------|----------------------------|
|                  |                         | ×                          |
|                  |                         |                            |
|                  | ſ                       |                            |
|                  |                         | <ul> <li>Voltar</li> </ul> |
| Dt. Marcação     | Situação do Agendamento |                            |
| 26/10/2021 08:20 | Agendado 📀              |                            |
| 27/08/2021 09:32 | Agendado 👽              |                            |
| 16/04/2021 11:39 | Agendado 📀              |                            |

# **TUTORIAL DE MARCAÇÃO DE CONSULTA**

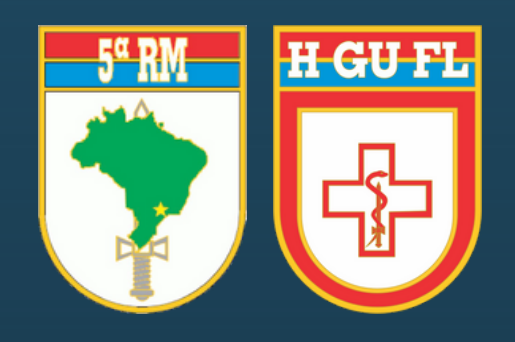

### 🚯 Home

🛗 Consultas Agendadas

🛗 Marcar Consulta

- 🗙 Cancelar Consulta
- 🛗 Horários de Ambulatório
- 🐣 Atualizar Perfil

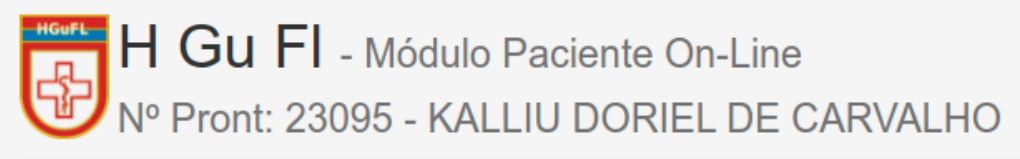

|                                           | Consultas<br>Agendadas                 |                      | la |
|-------------------------------------------|----------------------------------------|----------------------|----|
| Histórico de consultas agendadas          | Ð                                      | Horários disponíveis |    |
|                                           | Ambulatório<br>Horários de Ambulatório |                      |    |
| Horários dos Profissionais/Especialidades | Ð                                      |                      |    |

# Próxima(s) Consultas

| Dt. Consulta | Hora  | Especialidade | Médico   |
|--------------|-------|---------------|----------|
| 28/10/2021   | 13:00 | PEDIATRIA     | LEONARDO |

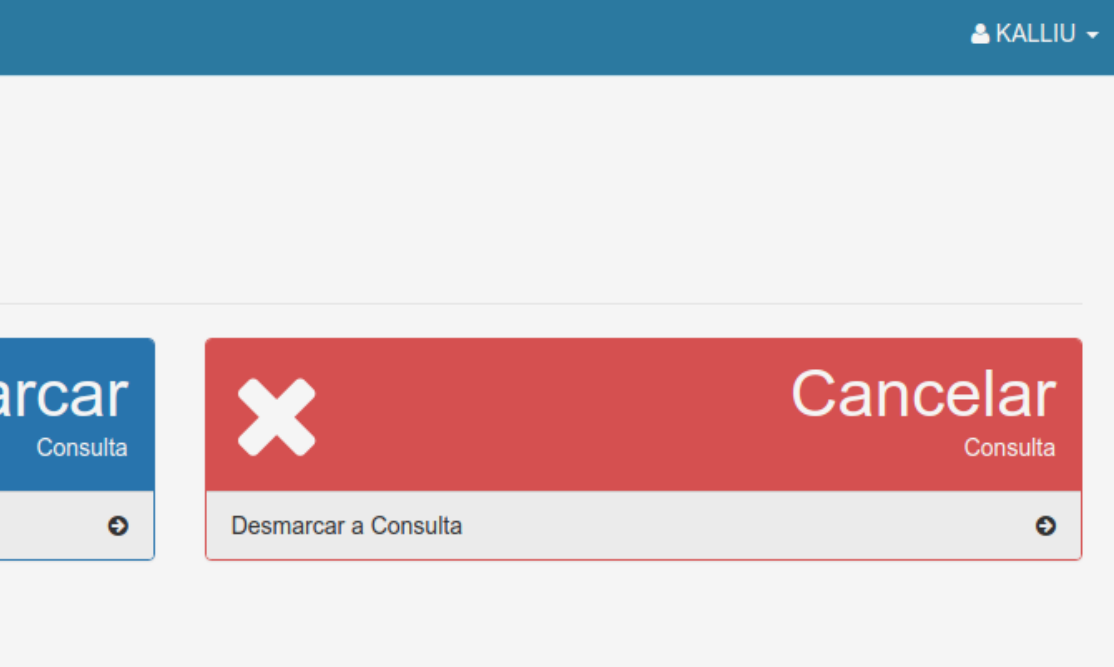

### 🚯 Home

🛗 Consultas Agendadas

🛗 Marcar Consulta

🗙 Cancelar Consulta

🛗 Horários de Ambulatório

🐣 Atualizar Perfil

# Cancelar Consultas Agendadas (Somente agendas futuras)

Nº Pront: 23095 - KALLIU DORIEL DE CARVALHO

| Cancelar | Protocolo | Dt. Consulta | Hora  | Especialidade | Médico   |
|----------|-----------|--------------|-------|---------------|----------|
| ×        | 222020    | 28/10/2021   | 13:00 | PEDIATRIA     | LEONARDO |

Pagina: 1 de 1

|                  | 🔺 KALLIU 🚽              |  |
|------------------|-------------------------|--|
|                  | S Voltar                |  |
| Dt. Marcação     | Situação do Agendamento |  |
| 26/10/2021 08:20 | Agendado                |  |

### Home

🛗 Consultas Agendadas

🛗 Marcar Consulta

× Cancelar Consulta

🛗 Horários de Ambulatório

🐣 Atualizar Perfil

# Cancelar Consultas Agendadas (Somente agendas futuras)

Nº Pront: 23095 - KALLIU DORIEL DE CARVALHO

| Cancelar | Protocolo | Dt. Consulta | Hora  | Especialidade | Médico   |
|----------|-----------|--------------|-------|---------------|----------|
| ×        | 222020    | 28/10/2021   | 13:00 | PEDIATRIA     | LEONARDO |

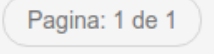

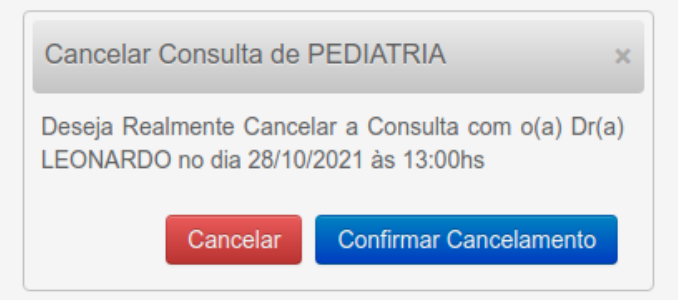

consulta.hgufl.eb.mil.br/sigh/paciente/consultas/cancelar#modal\_excluir

|                  | 🛎 KALLIU 👻                 |
|------------------|----------------------------|
|                  | <ul> <li>Voltar</li> </ul> |
| Dt. Marcação     | Situação do Agendamento    |
| 26/10/2021 08:20 | Agendado                   |

Home

Agendamento Cancelado com sucesso!!

🛗 Consultas Agendadas

🛗 Marcar Consulta

× Cancelar Consulta

🛗 Horários de Ambulatório

🔒 Atualizar Perfil

# Cancelar Consultas Agendadas (Somente agendas futuras) Nº Pront: 23095 - KALLIU DORIEL DE CARVALHO

| Cancelar                        | Protocolo | Dt. Consulta | Hora | Especialidade | Médico |
|---------------------------------|-----------|--------------|------|---------------|--------|
| Não Há consultas para cancelar! |           |              |      |               |        |
|                                 |           |              |      |               |        |

Pagina: 1 de 0

|              | 🚨 KALLIU 👻              |
|--------------|-------------------------|
|              |                         |
|              |                         |
|              | O Voltar                |
| Dt Marcação  | Situação do Agondamento |
| Dt. Marcaçao |                         |